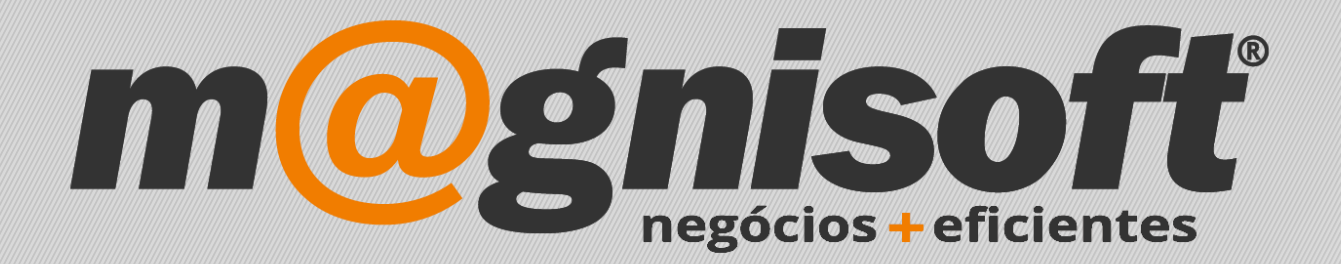

# OranGest

Ficha Técnica Nº 18

Criar Nova Empresa e Base de Dados

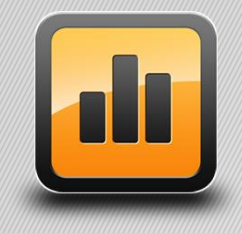

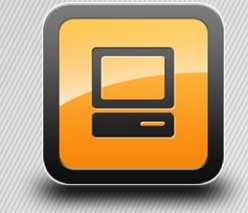

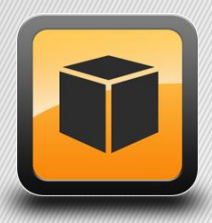

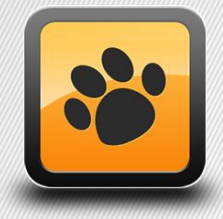

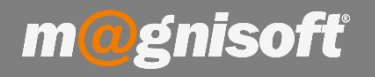

## Ficha Técnica Nº 18 – Criar Nova Empresa e Base de Dados

## Introdução:

Esta ficha técnica visa mostrar ao utilizador como se cria uma nova empresa e uma nova base de dados no OranGest.

#### Funcionamento:

#### 1 – Aceda a 'Sistema->Gestão de Empresas'.

2 – Clique em 'Inserir' para adicionar uma nova empresa e posteriormente escreva o nome que pretende atribuir no campo 'Nome da Empresa'.

Seguidamente deverá clicar no botão '**Criar'**, que se encontra do lado direito do campo '**Base de Dados'**, de forma a que a Base de Dados seja gerada. No fim clique em '**Guardar'**.

|         |                                                  | Magnisoft®   OranGest v12 ELITE - MAGNISOFT |                                                                                                    |                                        |                                |                                                                                                    |                           |                |                               |                                    |         |
|---------|--------------------------------------------------|---------------------------------------------|----------------------------------------------------------------------------------------------------|----------------------------------------|--------------------------------|----------------------------------------------------------------------------------------------------|---------------------------|----------------|-------------------------------|------------------------------------|---------|
| UT      | ILITÁRIOS                                        | SISTE                                       | MA MANUTE                                                                                                    | ENÇÃO                                  |                                |                                                                                                    |                           |                |                               |                                    |         |
| e<br>IS | <b>¢¢↓</b><br>Tabelas                            | Ficha d<br>Funcioná<br>D                    | e Ficha de<br>rios Avenças<br>iversos                                                                                                    | Gestão de<br>Utilizadores<br>Utilizado | Audar de<br>Utilizador<br>ores | Gestão d<br>Empresa<br>E                                                                                                    | de<br>Mudar d<br>Empresas | e Licenciament | 0                             |                                    |         |
|         | Gestão de Empresas X                             |                                             |                                                                                                    |                                        |                                |                                                                                                    |                           |                |                               |                                    |         |
| nt      | (<br>Inserir                                     | Guardar                                     | Alterar Cance<br>Registo                                                                                                    | elar <u>E</u> liminar                  | Duplicar<br>Registo            | (The second second seco | Anterior A<br>Navegaç     | Próximo Último | Contexto                      | <u>S</u> air                       | de      |
|         | 🗐 Identificação 🔠 Todas as Empresas              |                                             |                                                                                                    |                                        |                                |                                                                                                    |                           |                |                               |                                    |         |
| 008     | Nome da Empresa: EMPRESA NOVA ID:                |                                             |                                                                                                    |                                        |                                | ID:                                                                                                    |                           |                |                               |                                    |         |
| 017     | Base de Dados:<br>Servidor:<br>Tipo de Servidor: |                                             | C:\Program Files\Magnisoft\OranGest12 ELITE\databases\empresa_nova\fdb Criar<br>Localização da base de dados (caminho local ao servidor) |                                        |                                |                                                                                                    |                           |                |                               |                                    |         |
| 017     |                                                  |                                             |                                                                                                    |                                        |                                |                                                                                                    |                           |                |                               |                                    | étara   |
| 017     |                                                  |                                             | Nome do Servidor ou Endereço IP 0 gr                                                                                                    |                                        |                                |                                                                                                    |                           |                |                               | 0 gr                               |         |
| 017     |                                                  |                                             | Monoposto V                                                                                                    |                                        |                                |                                                                                                    |                           |                |                               |                                    |         |
| 017     |                                                  |                                             |                                                                                                    |                                        |                                |                                                                                                    |                           |                |                               |                                    |         |
| 017     | Utilizad                                         | ores Autor                                  | izados                                                                                                    |                                        |                                |                                                                                                    |                           |                |                               |                                    |         |
|         |                                                  |                                             |                                                                                                    |                                        |                                |                                                                                                    |                           |                | Adicionar I<br>E<br>Remover I | )<br>Utilizador<br>)<br>Utilizador |         |
|         | VENCIMENT                                        |                                             |                                                                                                    | TOTAL                                  |                                | SALDO                                                                                                    |                           |                |                               |                                    | arefa   |
|         |                                                  | =                                           | TAINT AMEINTO?                                                                                                    | =                                      |                                | =                                                                                                    | *                         | CINTO          | TNICIAD                       | EM IDÓTULO                         | TA<br>C |

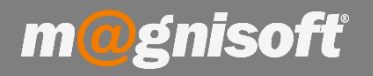

# 3 – Após a criação da base de dados deverá selecionar os utilizadores autorizados a aceder à base de dados através do botão "Adicionar Utilizador" (1);

| Gestão de Empresas                               | Gestão de Empresas X                                                                                                    |                              |            |            |            |        |                            |                                                   |  |
|--------------------------------------------------|----------------------------------------------------------------------------------------------------|------------------------------|------------|------------|------------|--------|----------------------------|---------------------------------------------------|--|
| $\oplus$                                         | $\mathcal{O}$                                                                                                    |                              | $\bigcirc$ | $\bigcirc$ | $\bigcirc$ |        |                            | $\mathbf{X}$                                      |  |
| <u>I</u> nserir <u>G</u> uardar                  | <u>A</u> lterar <u>C</u> ancelar                                                                                                    | Eliminar Duplicar<br>Registo | Primeiro   | Anterior   | Próximo    | Último | Contexto                   | <u>S</u> air                                      |  |
|                                                  | Registo                                                                                                    |                              | Navegação  |            |            |        | Sistema                    |                                                   |  |
| 🗐 Identificação 🔠 Todas as Empresas              |                                                                                                    |                              |            |            |            |        |                            |                                                   |  |
| Nome da Empresa:                                 | EMPRESA NOVA                                                                                                    |                              |            |            |            |        |                            | ID: 7                                             |  |
| Base de Dados:<br>Servidor:<br>Tipo de Servidor: | C:\Program Files\Magnisoft\OranGest12 ELITE\databases\empresa_nova.fdb ···· Criar<br>Localização da base de dados (caminho local ao servidor)<br>Nome do Servidor ou Endereço IP<br>Monoposto • |                              |            |            |            |        |                            |                                                   |  |
|                                                  |                                                                                                    |                              |            |            |            |        | Adicionar<br>(C<br>Remover | <ul><li>Dutilizador</li><li>Dutilizador</li></ul> |  |

4 – Fazer duplo clique em cima do utilizador a selecionar.

| Selecção de Utilizadores X |                              |                                                                            |  |  |  |  |
|----------------------------|------------------------------|----------------------------------------------------------------------------|--|--|--|--|
| <u>5</u>                   |                              |                                                                            |  |  |  |  |
| ID                         | NOME                         |                                                                            |  |  |  |  |
| 1                          | ADMINISTRADOR                |                                                                            |  |  |  |  |
| 5                          | ACEDE                        |                                                                            |  |  |  |  |
|                            |                              |                                                                            |  |  |  |  |
|                            |                              |                                                                            |  |  |  |  |
|                            |                              |                                                                            |  |  |  |  |
|                            |                              |                                                                            |  |  |  |  |
|                            |                              |                                                                            |  |  |  |  |
|                            |                              |                                                                            |  |  |  |  |
|                            |                              |                                                                            |  |  |  |  |
|                            |                              |                                                                            |  |  |  |  |
|                            |                              |                                                                            |  |  |  |  |
|                            |                              |                                                                            |  |  |  |  |
|                            | lecção<br>20<br>ID<br>1<br>5 | elecção de Utilizadores      ID   NOME     1   ADMINISTRADOR     5   ACEDE |  |  |  |  |